CREATING PROGRESSIVE WEB APPS USING POWER PAGES

+ 0

> Mike Richard B Architect #FTRSA *mgrb.in*

#### What is a Progressive Web App?

A progressive web app (PWA) is a type of web application that combines the best features of native apps and websites. A PWA can run on any device and platform and can work offline or on lowquality networks. A PWA can also access device capabilities such as a camera, microphone, push notifications, and geolocation.

 $\mathbf{O}$ 

### What we are going to do?

 Create a simple powerpages site and then convert it into a Progressive Web App

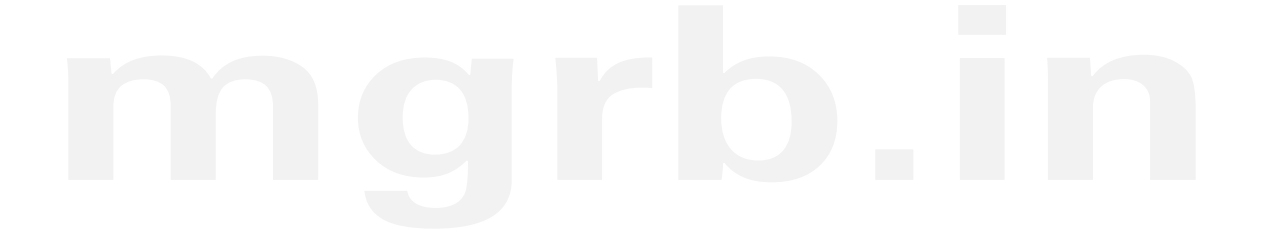

| Pre-requisites |                                               |                                                                                                    |  |  |  |  |  |
|----------------|-----------------------------------------------|----------------------------------------------------------------------------------------------------|--|--|--|--|--|
|                | PowerPages Access                             | Environment – Dynamics 365 Apps installation access (Sys Admin)<br>Power Pages(Sys Admin)                          |  |  |  |  |  |
|                | Android Studio                                |                                                                                                    |  |  |  |  |  |
| U              | Open SSL <u>–</u>                             | <u>GitHub - openssl/openssl: TLS/SSL and crypto library</u><br><u>How To Install OpenSSL on Windows – TecAdmin</u> |  |  |  |  |  |
| +              | Hexadecimal to Base64 Converter<br>(Optional) | Hex to Base64 converter to convert Hexadecimal Encoded data to<br>Base64 String. (codebeautify.org)                |  |  |  |  |  |
| X              | Image creator or resizer tools                |                                                                                                    |  |  |  |  |  |

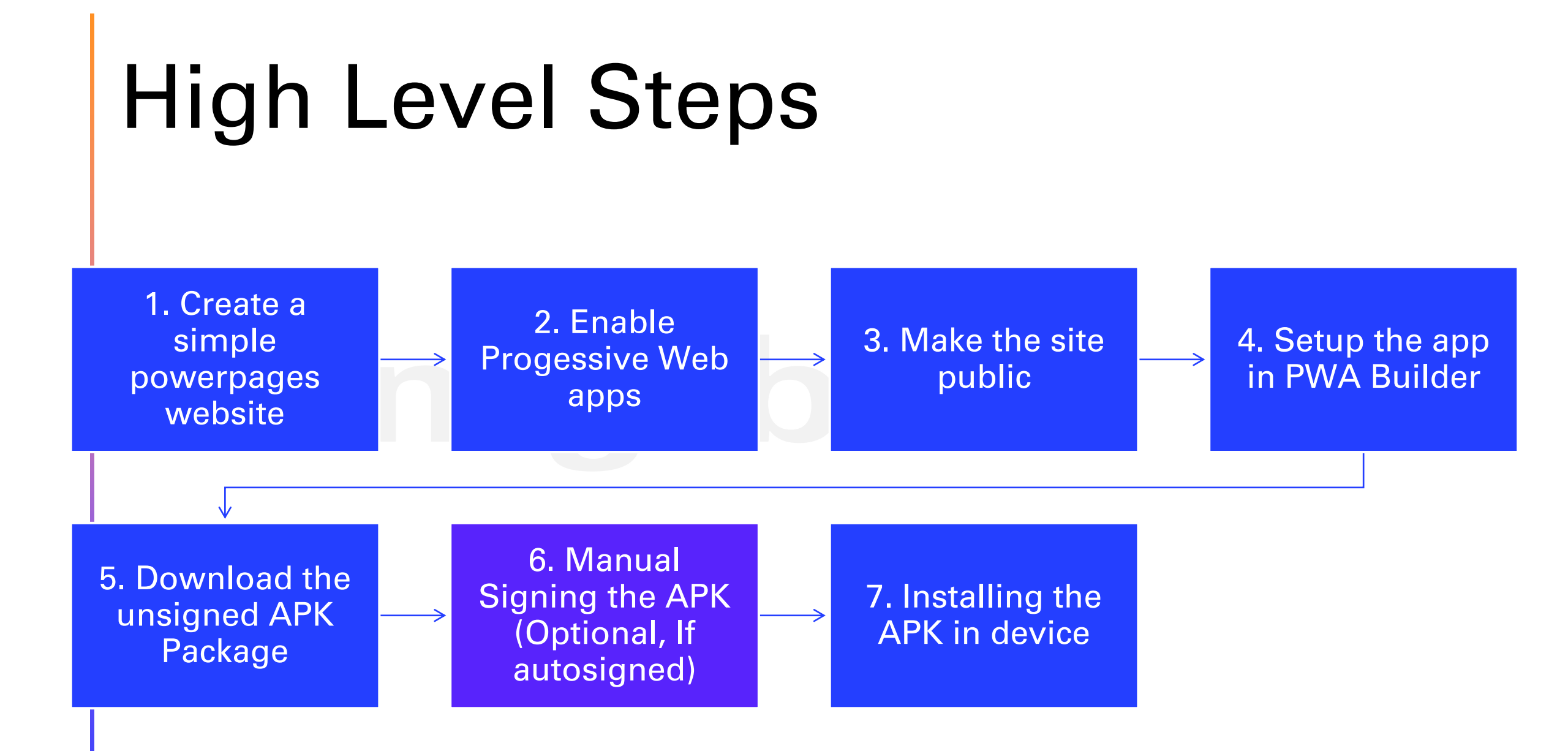

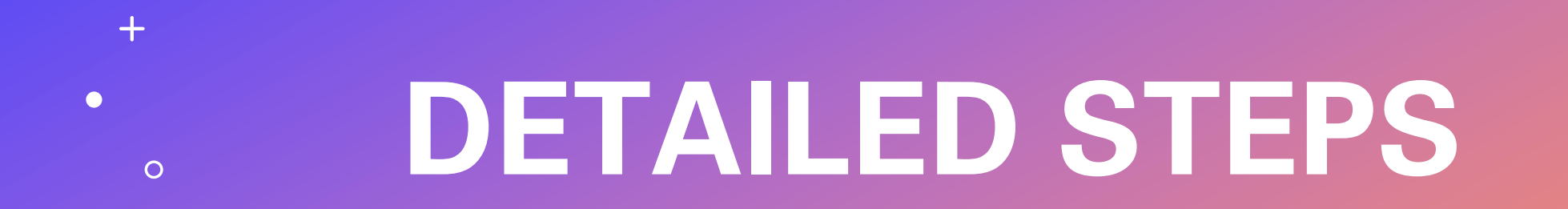

+

0

# Below steps are considered known and completed..

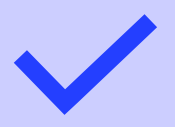

Creating a new Power Pages site

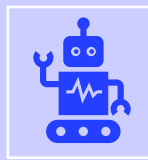

**Install Android Studio** 

#### Enable the progressive web application for the Power Pages

- 1. Go to powerpages designer studio
- 2. Go to setup
- 3. Go to Mobile -> Progressive Mobile Application
- 4. Select the option to 'Enable PWA'

|                 | Power Pages                                                                                                    |                                                                                                    | Environment<br>B Developer Environment  | Q | Ø       | ? | MR   |
|-----------------|----------------------------------------------------------------------------------------------------|----------------------------------------------------------------------------------------------------|-----------------------------------------|---|---------|---|------|
| G               |                                                                                                    | 8 mgrb-test-site - Private - Saved ∨                                                                                                    |                                         | 6 | Preview | G | Sync |
| Pages           | Set up                                                                                                    | Progressive web application                                                                                                    |                                         |   |         |   |      |
| Styling<br>Data | General<br>Site details<br>Go-live checklist                                                                                                    | Enable PWA<br>When enabled, your web app will be published and can be exported as an app package                                                    |                                         |   |         |   |      |
| Set up          | Authentication         Identity providers         Security         Table permissions         Site visibility         Mobile         Progressive web application | Display name This is the name end users will see under the icon on their device MGRB-Test-Site App store description MGRB-Test-Site Start page Home |                                         |   |         |   |      |
|                 |                                                                                                    | Customize splash screen         Splash screen         Background color         Wore settings         There existings                                | Preview splash screen<br>Choose an icon |   |         |   |      |

## Make sure your site is public

If your site is not public, the PWA builder cannot access the site to generate the packages

| $\bigoplus$ mgrb-test-site - Public - Saved $\lor$                            |                                                                                                    |                                                                                                  |  |  |  |  |  |  |
|-------------------------------------------------------------------------------|----------------------------------------------------------------------------------------------------|--------------------------------------------------------------------------------------------------|--|--|--|--|--|--|
| Set up                                                                        | Site visibility Control who can see and interact with your website. Lee                                                                 | arn more                                                                                         |  |  |  |  |  |  |
| Site details Go-live checklist Authentication O Identity providers            | This site is <ul> <li></li></ul>                                                                                                    | Only people with a system administrator role and the people you choose here can access the site. |  |  |  |  |  |  |
| Security Table permissions Site visibility Mobile Progressive web application | Grant site access<br>Choose the people who can interact with this site. I<br>Give access to these people<br>Enter name or email address | By default, your system administrators will have access.                                         |  |  |  |  |  |  |
|                                                                               | People with access to the site                                                                                                    |                                                                                                  |  |  |  |  |  |  |

# Creating the app package

- 1. In the power pages studio setup window, go to the PWA screen
- 2. Under 'More Settings' click 'Create an app package'
- 3. A new PWA builder window will open to analyze and share the packages for your website

| M<br>Tł | l <b>ore settings</b><br>nese settings are available once PWA is enabled |   |
|---------|--------------------------------------------------------------------------|---|
|         | Define offline pages                                                     |   |
|         | <u>Create an app package</u>                                             | ۵ |
|         | Update the Android certificate                                           |   |

# Generate the Package

If all works as expected, PWA builder will show this page.

Click 'Generate Package'. For my demo, I have used Android Package

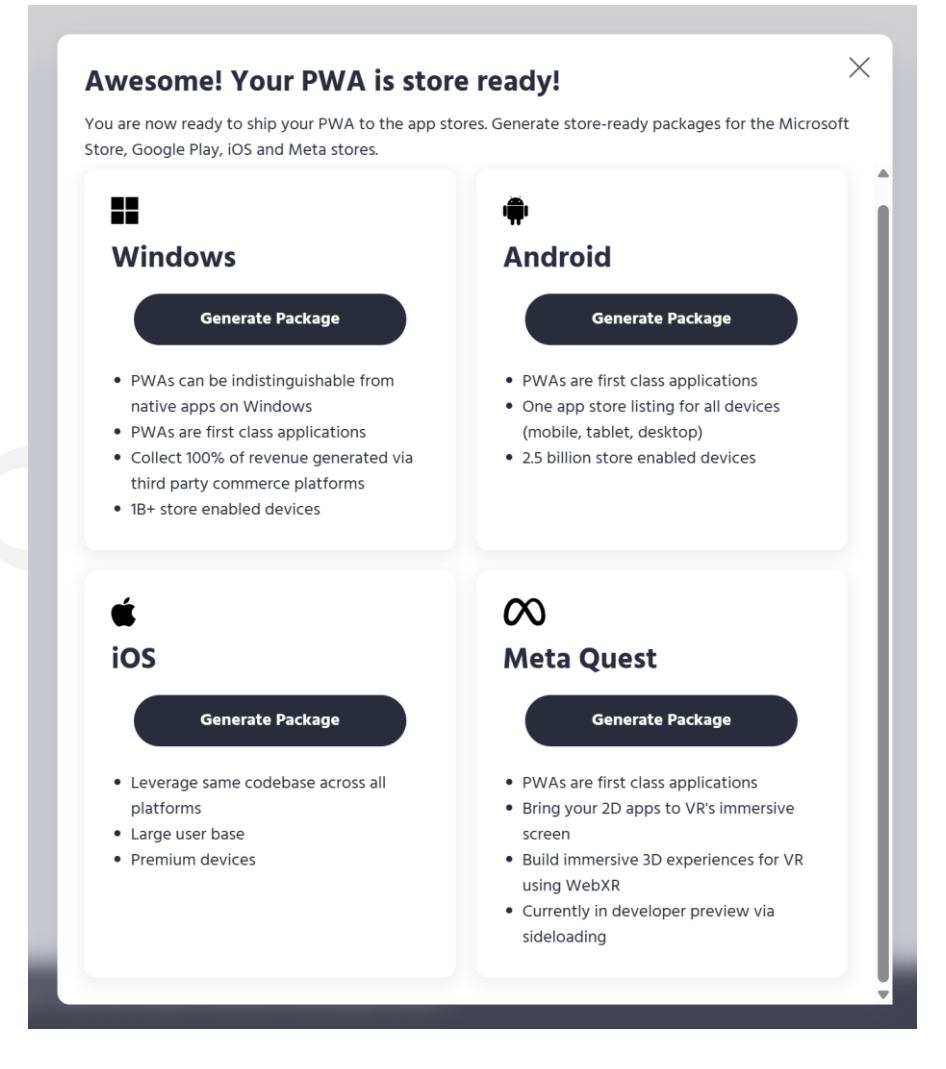

#### Give Package Details

I didn't opt for Google Play, instead did manual signing. So chose 'Other Android' and gave the required details

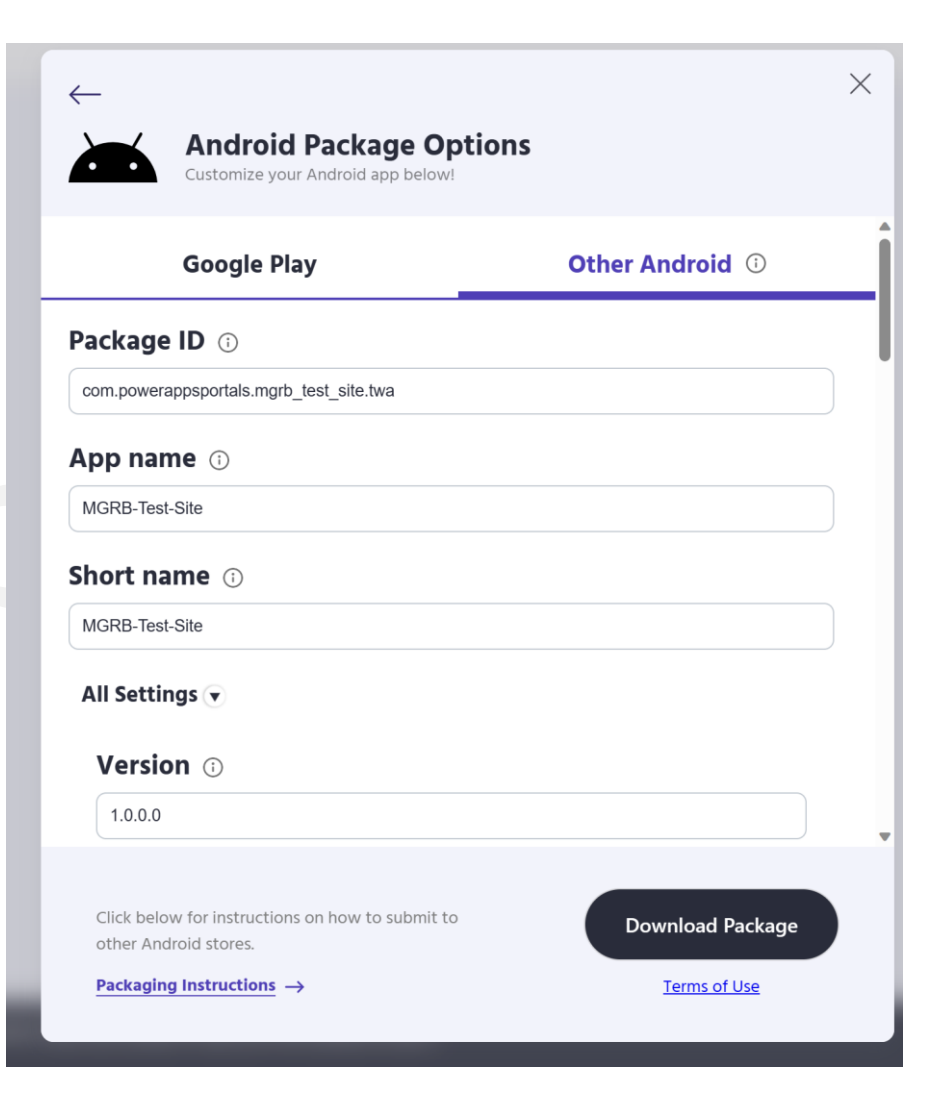

#### Unsigned APK

Once the package is generated, you can download it as zip and inside it you can see the unsigned package

| Name                        | Туре                      | Compressed size | Password pr | Size   | Ratio | Date modified    |
|-----------------------------|---------------------------|-----------------|-------------|--------|-------|------------------|
| MGRB-Test-Site-unsigned.apk | APK File                  | 627 KB          | No          | 676 KB | 8%    | 22/04/2023 10:54 |
| C Readme                    | Microsoft Edge HTML Docum | 1 KB            | No          | 1 KB   | 28%   | 20/04/2023 19:27 |
|                             |                           |                 |             |        |       |                  |

### To sign the package

 Please refer to my previous article with steps on manually signing the package - <u>https://mgrb.in/2023/03/25/what-why-</u> <u>how-native-mobile-apps-using-powerapps/</u>

### 11. Install APK and Enjoy!

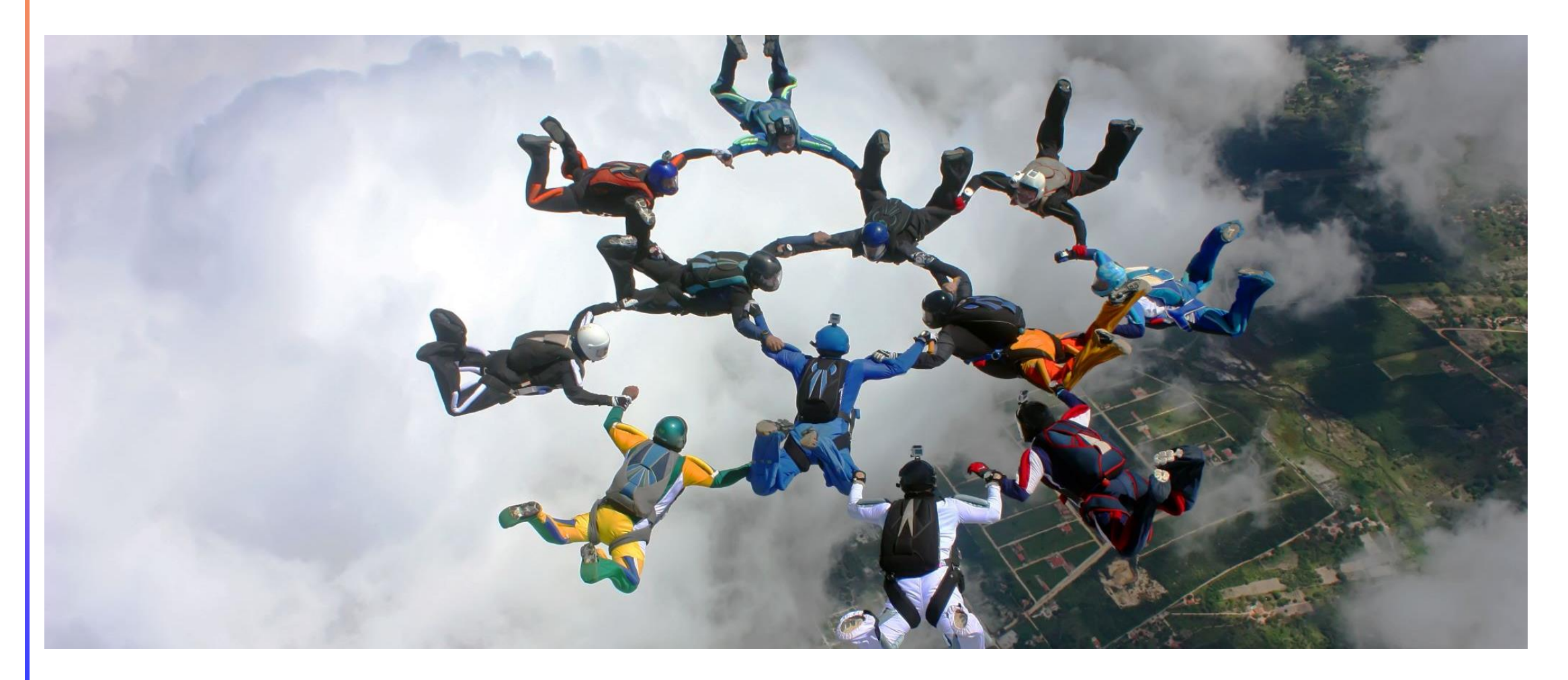

### **Useful Links**

- Build progressive web apps Power Apps | Microsoft Learn
- Sign your app | Android Developers
  - <u>https://learn.microsoft.com/en-us/power-</u> <u>apps/maker/common/wrap/code-sign-android#sign-the-apk-package</u>
  - Code sign for Android Power Apps | Microsoft Learn
  - Sign your app | Android Developers
  - <u>CloudAPK/Next-steps-unsigned.md at master · pwa-builder/CloudAPK · GitHub</u>
- Open SSL:
  - GitHub openssl/openssl: TLS/SSL and crypto library
  - How To Install OpenSSL on Windows TecAdmin

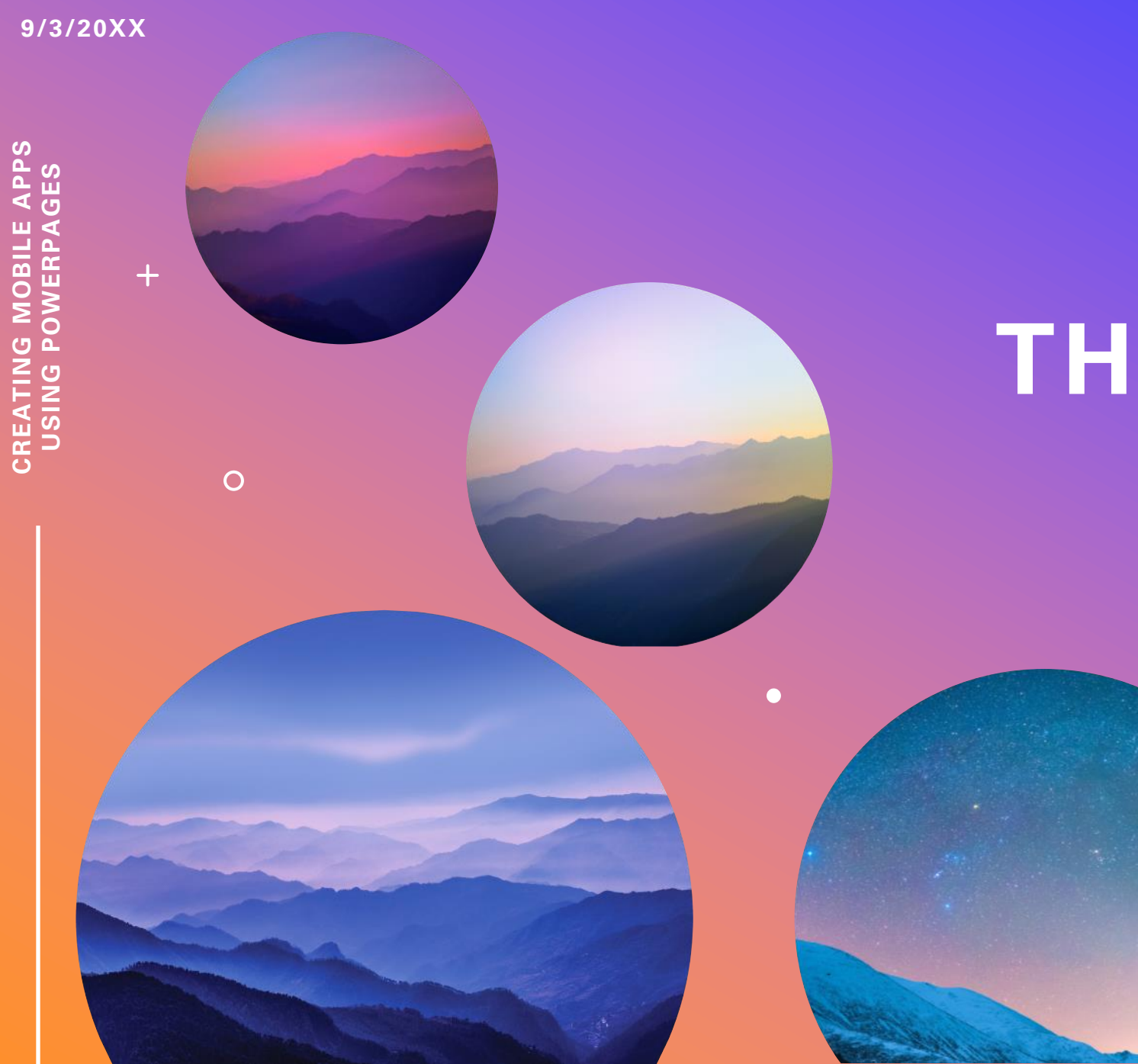

### THANK YOU

mgrb.in

#### Troubleshooting

If the PWA builder shows this page, it means it cannot access the site. Check if your site is set as private, if yes, change it to public and try again

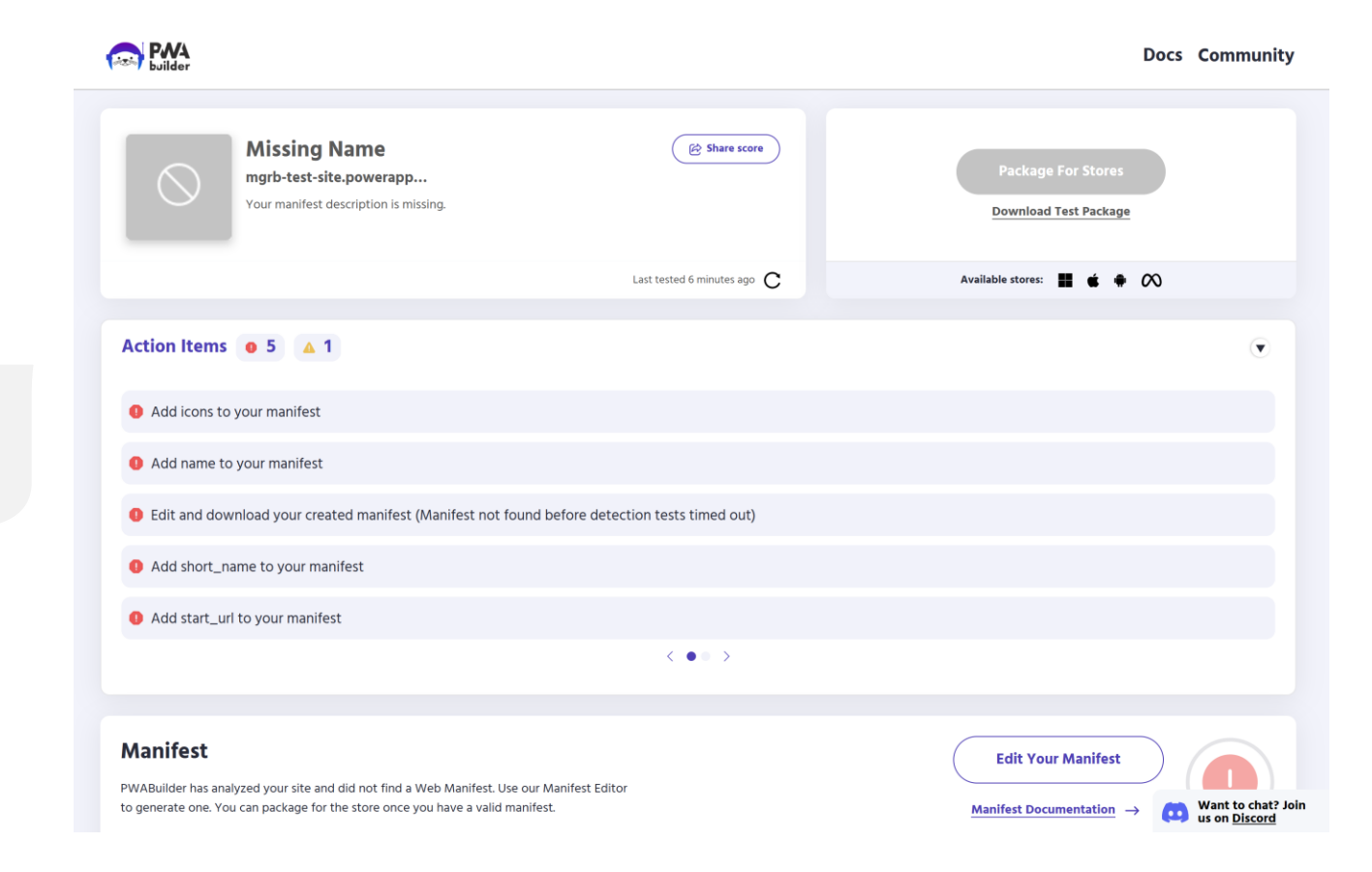

### Good to know..

#### Advanced configuration

The PWA capability for portals uses the following configurations that you can update by using the Portal Management app.

#### ① Note

We recommend that you use Power Apps portals Studio to work with PWA features instead of customizing them by using the Portal Management app.

| Туре            | Name                           | Description                                                                                                    | Value                                                                                                    |
|-----------------|--------------------------------|----------------------------------------------------------------------------------------------------|----------------------------------------------------------------------------------------------------|
| Site<br>Setting | PWAFeature                     | Site setting to enable PWA for<br>the portal                                                                                      | { "status": "enable" }                                                                                                    |
|                 |                                |                                                                                                    | { "status": "disable" }                                                                                                    |
| Web<br>file     | PWAManifestjson.en-<br>US.json | The PWA manifest file is stored as this JSON web file.                                                                            | This web file contains all<br>customization-related properties<br>of the PWA (such as app name<br>and splash screen color). |
| Site<br>marker  | Default Offline Page           | This site marker defines which<br>page to show when the user is<br>offline. By default, it points to<br>the default offline page. | "Default Offline Page"                                                                                                    |

### Good to know..

#### PWAManifest.json - Saved

Web File

General Administration Notes Related  $\vee$ 

| Name                | * | PWAManifest.jsc | n                               |  |                  |   |            |    |  |  |
|---------------------|---|-----------------|---------------------------------|--|------------------|---|------------|----|--|--|
| Website             | * | mgrb-test-si    | mgrb-test-site - mgrb-test-site |  |                  |   |            |    |  |  |
| Parent Page         | + | ☐ Home ×        |                                 |  |                  |   |            |    |  |  |
| Partial Url         | * | PWAManifest.jsc | n                               |  |                  |   |            |    |  |  |
| Display Date        |   |                 |                                 |  | Publishing State | * | 🐼 Publishe | ed |  |  |
| Release Date        |   |                 |                                 |  | Expiration Date  |   |            |    |  |  |
| Subject             |   |                 |                                 |  |                  |   |            |    |  |  |
| Cloud Blob Address  |   |                 |                                 |  |                  |   |            |    |  |  |
| Content-Disposition |   | inline          |                                 |  |                  |   |            |    |  |  |
| Content             |   |                 |                                 |  |                  |   |            |    |  |  |
| Title               |   |                 |                                 |  |                  |   |            |    |  |  |